## 4. Avaa haluamasi kiinteistön tiedot 8. Muuta henkilön roolia kiinteistössä tai 1. Kirjaudu Kiinteistöliiton jäsensivuille www.kiinteistoliitto.fi/jasensivut yhteystietoja, ja tallenna 368341 Mallitalo 3 As Oy (demo) Nävtä Keski-Suomen Kiinteistöyhdistys ry Jos et ole vielä rekisteröitynyt jäsensivujen käyttäjäksi, Muokkaa yhteystahoa : Mähönen Hannu rekisteröidy käyttämällä sähköpostiosoitetta ja yhden 5. Kiinteistön tiedoissa siirry välilehtien välillä, Rooli yhtiössä kiinteistösi jäsennumeroa. Tarvittaessa ole yhteydessä meihin. Hallituksen puheeniohtaia tarkista tiedot ja muuta niitä tarvittaessa Katuosoite Jäsensivut Sepänkatu 4 C Edellinen Seuraava Postitoimipaikka Postinumero 40100 Jyväskylä Sähköposti Puhelin 6. Yhteystiedot-välilehdellä poista ja lisää 2. Siirry jäsensivujen Omat tiedot -osioon hannu mahonen@kiinteistoliitto fi 045 1106333 henkilöitä, ja muokkaa henkilöiden tietoja **Omat tiedot** Sulje tallentamatta 368341 Mallitalo 3 As Oy (demo) 9. Siirry viimeiselle välilehdelle ja lähetä tiedot Yhteystiedot Voit tarkistaa ja päivittää Kiinteistöliiton Tarkista yhteystahon osoitetiedot viemällä hiiri nimen päälle jäsenrekisterissä olevat osoitetietosi sekä niiden Rooli Nimi Vhtouchonkilä Ei enää yhteystahona jäsenten tiedot, joiden yhteystahona olet. Muu Kokko Sirpa Lähetä Eklöf Taru Muu Hallituksen jäser Båga Taria Hallituksen nuheeniohtai: Mähönen Hann 3. Tarkista lista kiinteistöistä, joihin sinut tai 10. Valmista! Kiitos, että ilmoitit meille oikeat Lisää uusia yhteystietoja yrityksesi on merkitty yhteystahoksi yhteystiedot kiinteistöstäsi Paina Lisää yhteystaho -nannia jokaisen uuden henkilön tietoien kirjoittamisen jälke Nimi Rooli yhtiössi --- Valitse 368341 Mallitalo 3 As Oy (demo) Katuosoite Postinumero Postitoimipaikka Omat tiedot Mähönen Hannı Nimi Puhelir Sähköposti Tietoien lähettäminen onnistui Keski-Suomen Kiinteistövhdistys ry **Vritvs** Yhdistyksenne toimisto tarkistaa ja tallentaa tiedot lähipäivinä. Katuosoite Senänkatu 4.0 Rooli Postitoiminaikk: Puhelin Sähkönost 4010 Ei lisättyjä yhteystaho Tarkistamme muutetut tiedot muutaman arkipäivän kuluessa, minkä jälkeen ne näkyvät jäsensivuilla. Edellinen Seuraava Puhelin 045 110633 Sähkönosti hannu mahonen@kiinteistoliitto fi Tallenn 7. Tarkista henkilön osoite viemällä kursori nimen päälle **KIINTEISTÖLIITTO** Jäsenet Hallituksen puheenjohtaja Mähönen Hannu Keski-Suomi 339917 Keski-Suomen Talo Kiint Oy Keski-Suomen Kiinteistöyhdistys ry 392928 Mallitalo 1 As Oy (demo) Keski-Suomen Kiinteistövhdistys ry Sepänkatu 4 C 40100 Jyväskylä 386311 Mallitalo 2 As Oy (demo) Keski-Suomen Kiinteistövhdistvs rv hannu.mahonen@kiinteistoliitto.fi 045 1106333 368341 Mallitalo 3 As Ov (demo) Keski-Suomen Kiinteistövhdistvs rv